## "OES" прокторинг жүйесі арқылы емтихан тапсыру жөніндегі нұсқаулық (ДК нұсқасы)

## Ескерту:

- 1. Емтиханды прокторинг арқылы тапсырмас бұрын, **Google Chrome браузерінің соңғы нұсқасын** қолданғаныңызға көз жеткізіңіз, бұл міндетті болып табылады. Егер сізде Google Chrome браузері болмаса, оны <u>сілтеме</u> арқылы жүктеп алыңыз
- 2. Сілтемені басу арқылы кеңейтімді орнатуды ұмытпаңыз, бұл міндетті болып табылады.

### Пайдалану жөніндегі нұсқаулық:

1. Қатысушы ретінде жүйеге кіру үшін мына сілтемеге өтіңіз <u>https://platonus.almau.edu.kz/</u> - логин және құпия сөзді енгізіңіз. "Кіру" түймесін басыңыз.

### Жеке кабинетке кіру

| Логин және құпия сөз | ЭЦҚ бойынша кіру              |  |
|----------------------|-------------------------------|--|
|                      |                               |  |
| Қазақша              |                               |  |
| логин                |                               |  |
| Логин                |                               |  |
| ҚҰПИЯ СӨЗ            | Құпия сөзіңізді ұмыттыңыз ба? |  |
| Құпия сөз            |                               |  |
|                      | Кіру                          |  |
| Қо                   | осымша                        |  |
| Талапке              | рлерді тіркеу                 |  |

2. Мәзірде «Оқу удерісі», содан кейін «Тестілеу» тармағын таңдаңыз.

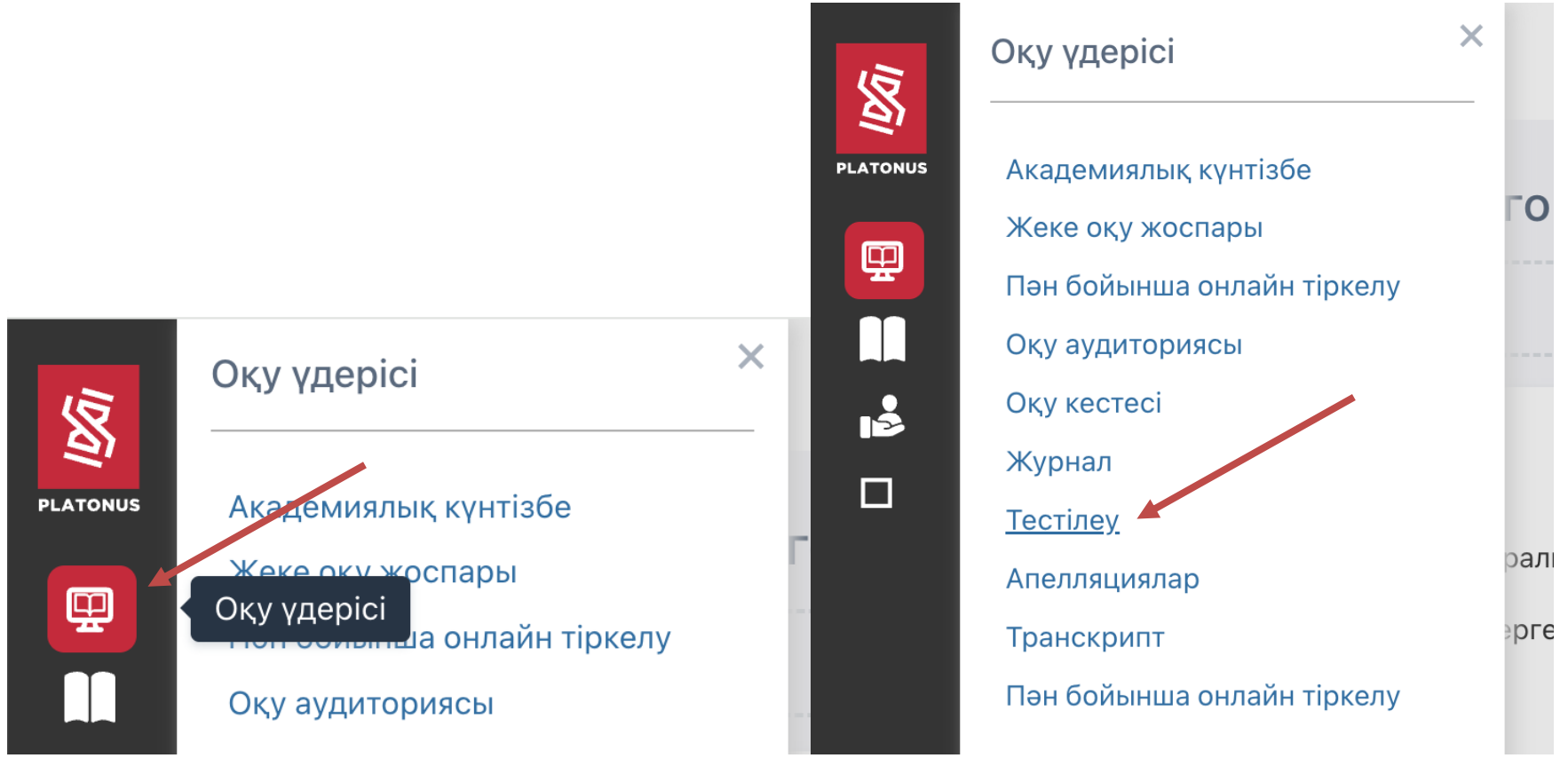

3. «Тестілеуді өту» түймесін басыңыз

| АТАУЫ                    | оқытушы          | ТЕСТІЛЕУДІҢ<br>БАСЫ | тестілеуді<br>Аяқтау | тестілеуді<br>өту | ТЕСТІЛЕУДІ<br>ПРОКТОРИНГПЕН<br>БАСТАУ | ПРОКТОРИНГПЕН<br>ТЕСТІЛЕУ |
|--------------------------|------------------|---------------------|----------------------|-------------------|---------------------------------------|---------------------------|
| Тестирование прокторинга | Ефтифеев<br>А.В. | 07-10-2024<br>00:00 | 09-10-2024<br>23:55  | Тестілеуді<br>өту |                                       |                           |

## 4. «ОК» түймесін басыңыз

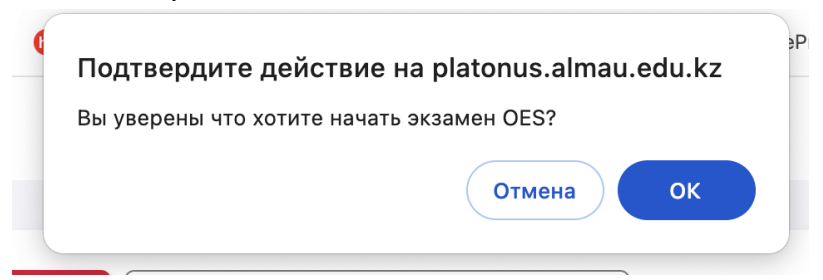

5. «Бастау» түймесін басыңыз

#### 

Қазақша 🗸 🔹 Расул Расулов1 (тестовый) 🗸

Бастау > Жеке тұлғаны сәйкестендіру > Дайындалу > Қосылу

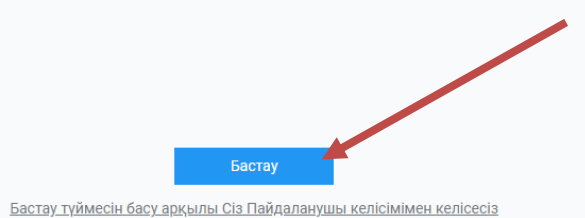

@OES v3.0., 2018-2023 oes.kz

6. Емтихан алдында жүйе сәйкестендіру жүйесіне кіру үшін компьютерді алдын ала тексереді. "Тексеруді бастау" түймесін басыңыз

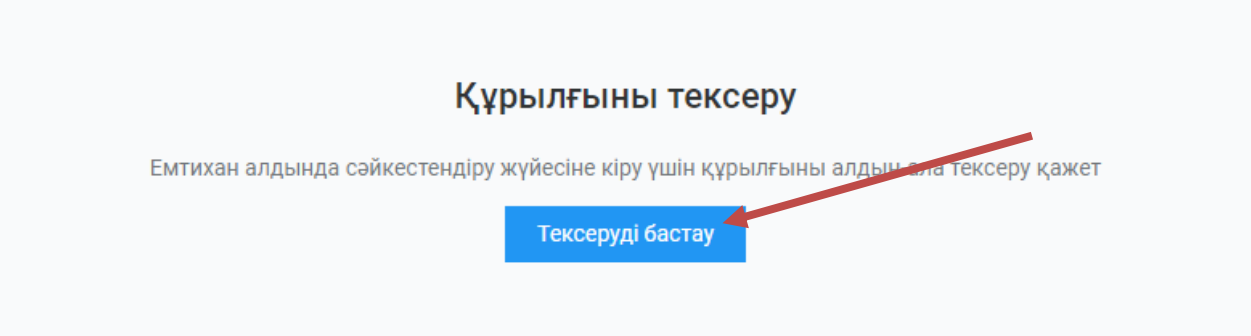

6.1. Тексеру кезінде. Қалқымалы терезеде Камера мен микрофонды пайдалануға "Рұқсат ету" батырмасын басыңыз

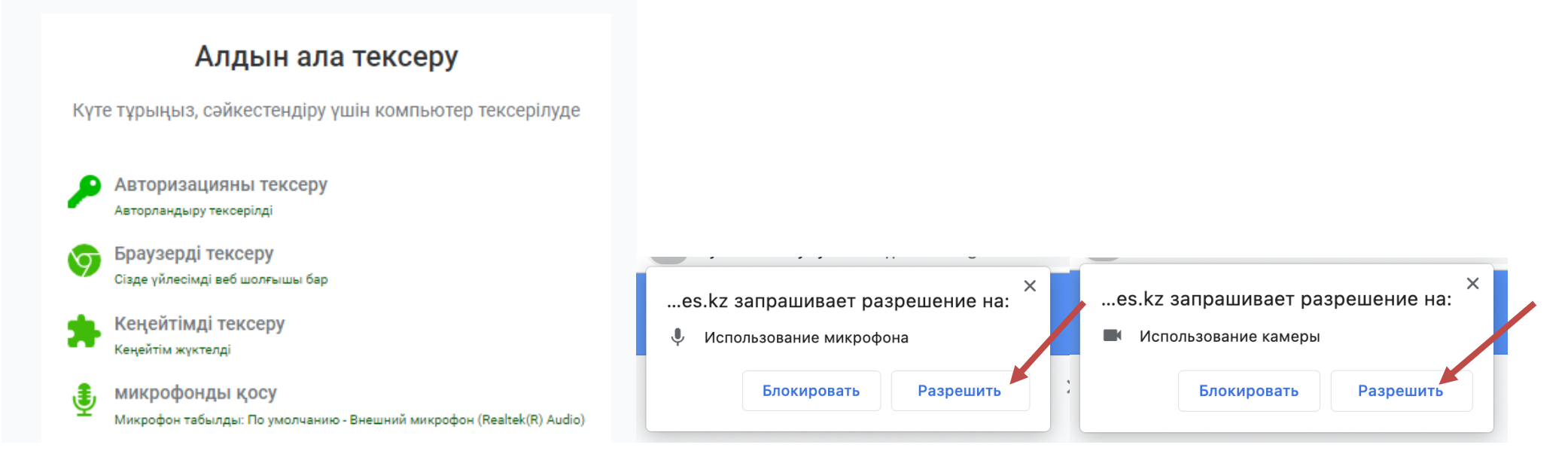

- 7. Жеке басын сәйкестендіру (аутентификация).
- 7.1. "Жалғастыру" түймесін басыңыз.

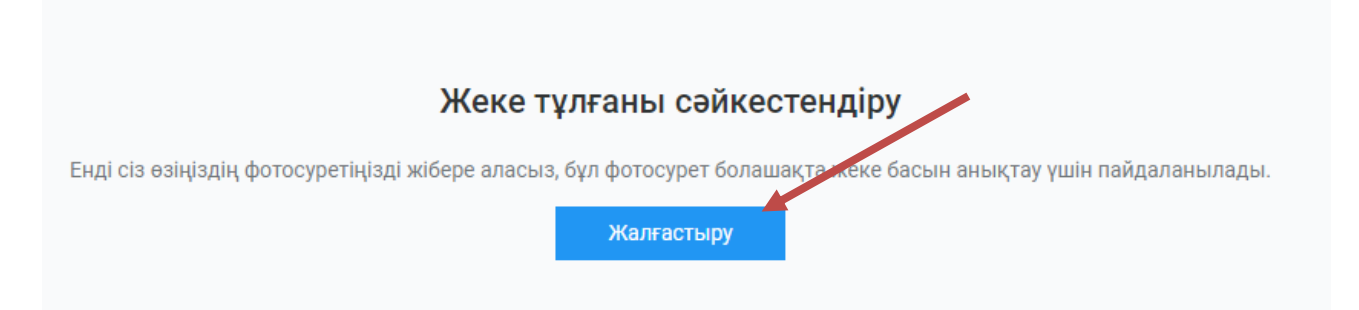

7.2. Бет - әлпетіңізді сопақшаға қойып, "Фотоға түсіру" түймесін басыңыз.

Бұл фотосурет қатысушының жеке басын растау үшін қолданылады.

Сондай-ақ төмендегі ережелермен танысып шығыңыз.

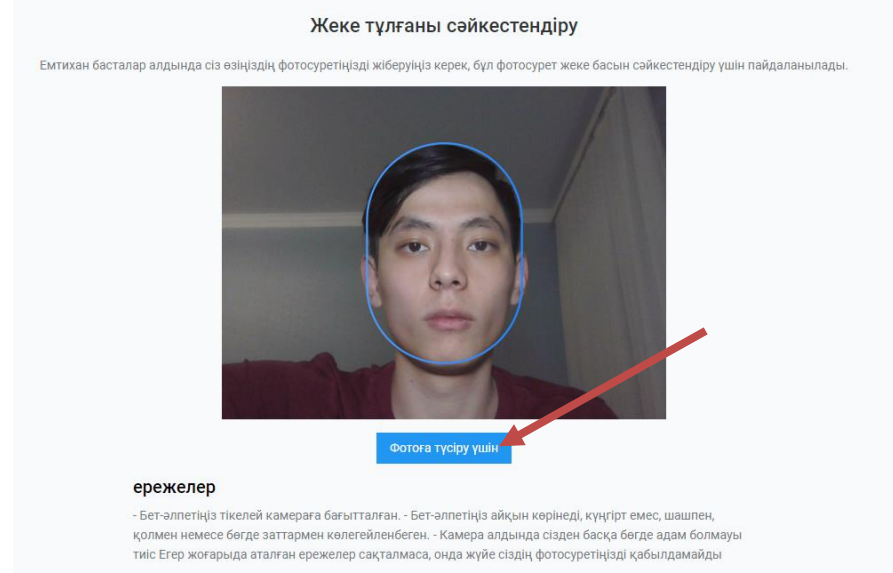

7.3. Егер сіз фото сурет ұнаса, "Жіберу" түймесін басыңыз, егер ұнамаса, "Кері қайту" түймесін басып, әрекетті қайталаңыз.

# Жеке тұлғаны сәйкестендіру

Фото түсірілді, жібереміз бе?

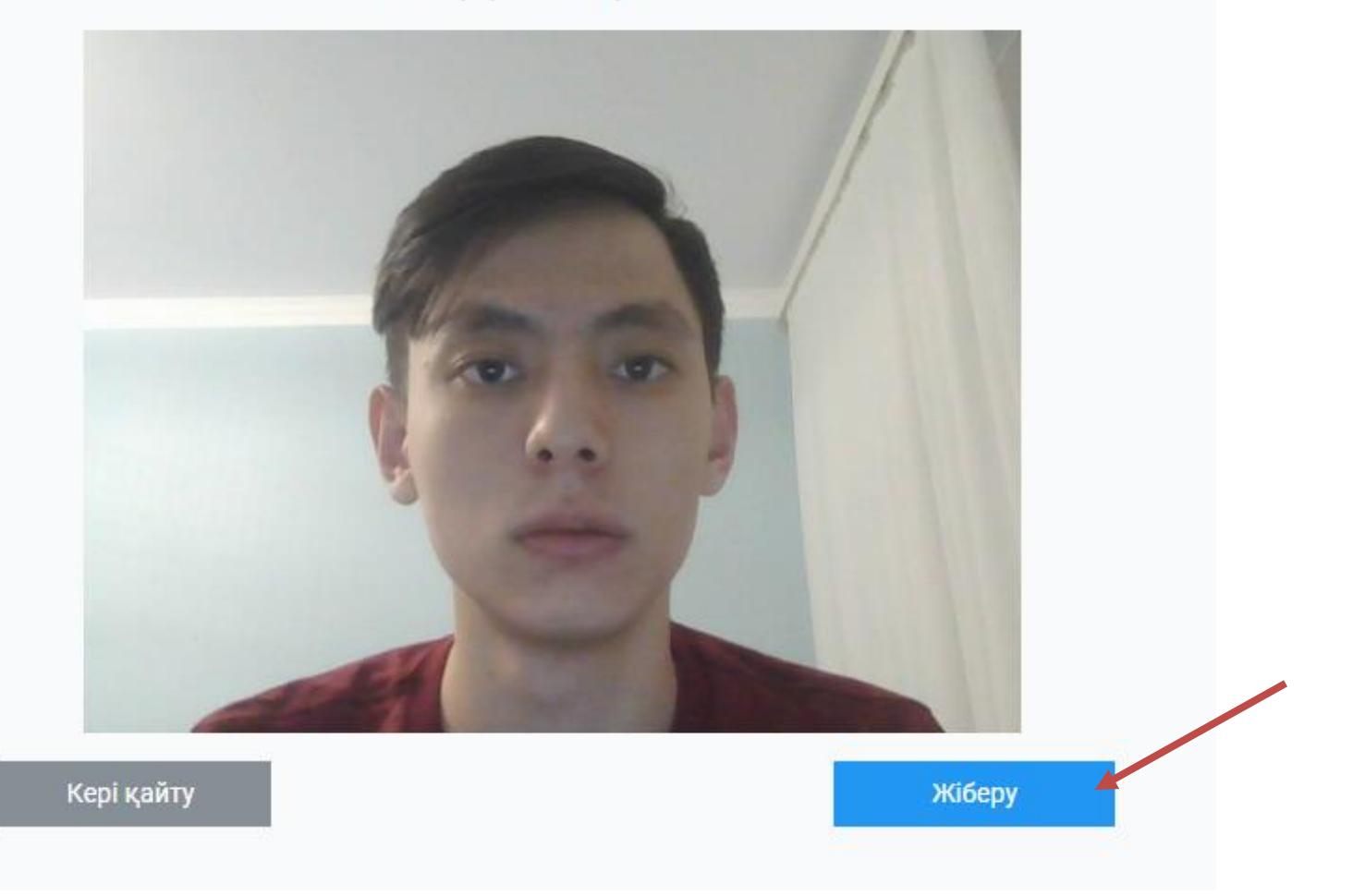

8. Содан кейін қосылым басталады. Веб-камераны, микрофонды және экранды бөлісіңіз.

# Қосылу жүріп жатыр

Күте тұрыңыз, прокторинг серверіне қосылу жүріп жатыр

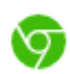

Браузерді тексеру Сізде үйлесімді веб шолғышы бар

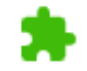

Кеңейтімді тексеру Кеңейтім жүктелді

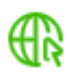

Интернет тексеру Интернет жылдамдығы 8.94 мб/с қолайлы

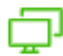

Мониторлар санын тексеру Тексеру аяқталды

МИКРОФОНДЫ ҚОСУ Микрофон табылды: По умолчанию - Внешний микрофон (Realtek(R) Audio)

Веб-камераны қосу Жүктеу жүріп жатыр

🔆 Экранға кіру

Серверге қосылу

## 8.1. Экранды пайдалануға мүмкіндік берген кезде экранды басып, "Бөлісу" түймесін басыңыз.

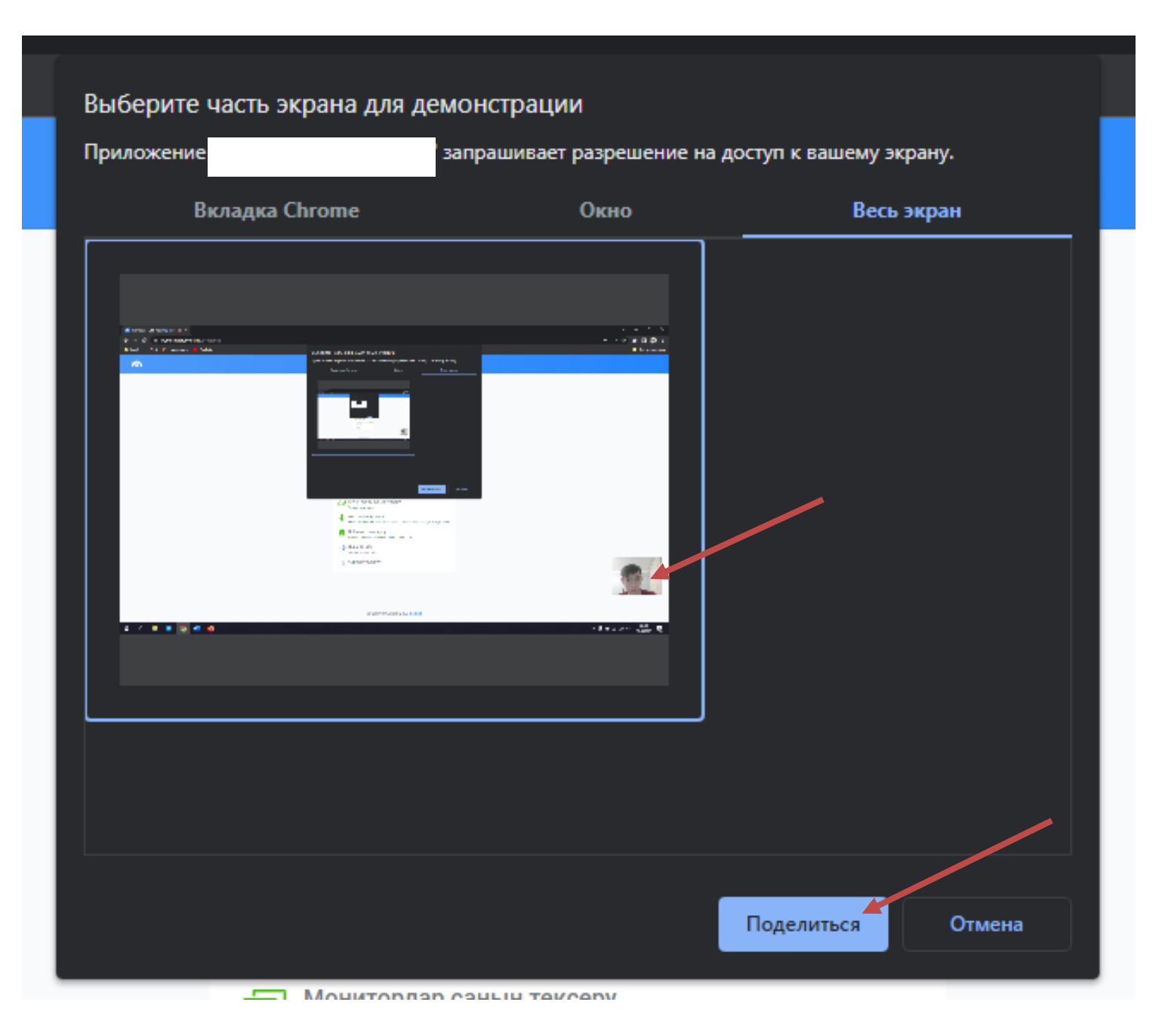

9. Қосылғаннан кейін тестілеу жүйесі ашылады, онда сұрақтарға дұрыс жауаптарды таңдау қажет болады

PLA

| <u>,</u> |                                                                                                    | 🖁 Сайт картасы 🛛 KZ   RU   EN 🖂 🧳                                                          |     |
|----------|----------------------------------------------------------------------------------------------------|--------------------------------------------------------------------------------------------|-----|
| Бл       | пагова Екатерина Александровна                                                                                         |                                                                                            | ~   |
|          | <ul> <li>Пән: Зерттеу дизайны</li> <li>Тестілеудің уақыты: 180 мин.</li> <li>Бақылау түрі: Аралық бақылау 1</li> </ul> | Аяқталуға қалды<br><b>02:59:53</b><br>3 сұрақтың 0 жауап берілді<br>Барлық сұрақты көрсету |     |
| в        | < Сұрақ № 1 ↓ ><br>2000-2001 гг. по инициативе ЮНЕСКО отмечалось 2000-летие основания города                           | 1                                                                                          | •   |
|          | Сайрам                                                                                                    |                                                                                            |     |
|          | Шымкент                                                                                                    |                                                                                            |     |
|          | Туркестан<br>Тараз                                                                                                    |                                                                                            |     |
| 6        | Нарушений 0 ^ ©Platonus v6.24.9.2 (build# 6 ), 2006-2024 Platonus                                                      |                                                                                            | VER |

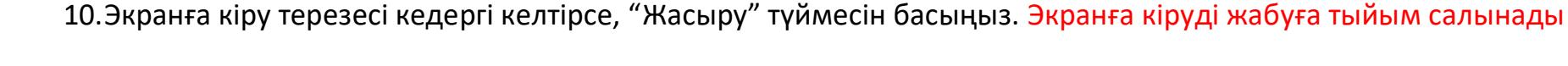

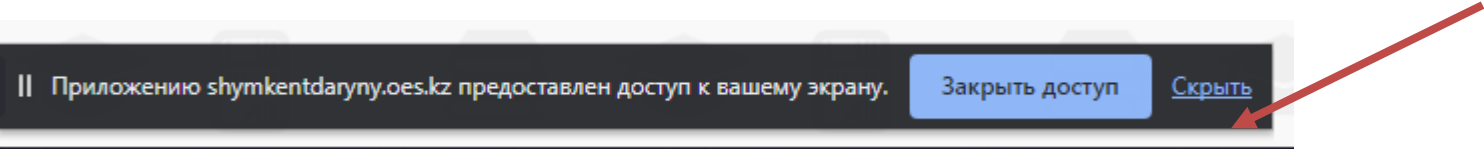

11.Барлық сұрақтарға жауап берсеңіз. Енді сіз сынақты аяқтай аласыз. «Аяқтау» түймесін басыңыз

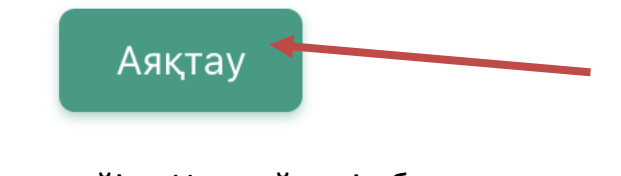

12.Содан кейін «Иә» түймесін басыңыз.

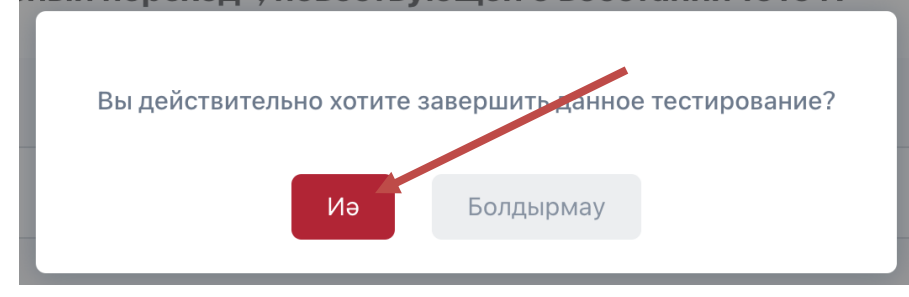

## 13. Тест аяқталды

Жүйеден шығу үшін «LMS-ке оралу» түймесін басыңыз

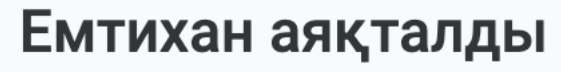

Емтихан сессиясы аяқталды.

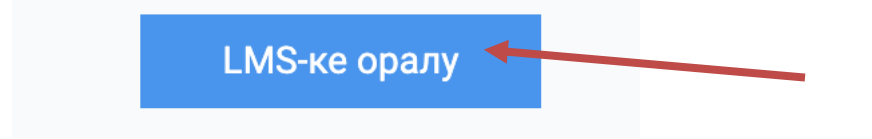